Come creare suonerie direttamente da iPhone, senza utilizzare iTunes o un computer

Tutto quello di cui abbiamo bisogno è:

- iPhone
- ApplicazioneGarageBand, di default per tutti i possessori di un device Apple.
  - 1. Apriamo GarageBand, ed in alto a sinistra creiamo conun doppio tap un nuovo progetto selezionando come strumento "audio recorder"; I miei brani; strumenti; Registra la tua voce o un suono.
  - 2. In alto a destra, appena sotto impostazioni, facciamo doppio tap sul piccolo "+" e portiamo le misure su 15, che equivalgono a 30 secondi di riproduzione, poi doppio tap su fine. Ora punta l'iPhone verso il suono daregistrare e fai doppio tocco sul pulsante Registra per iniziare la registrazione.
  - 3. Tornati alla schermata di registrazione passiamo in modalità "storyboard" facendo doppio tap sull'apposita icona. Punta iPhone verso il suono daregistrare e doppio tocco sul pulsante Registra per iniziare la registrazione
  - 4. Entrati nella modalità "storyboard", in alto a destra, di fianco a impostazioni, doppio tap sul tasto "loop".
  - 5. Non ci resta che selezionare il loop, il file audio oppure la canzone che desideriamo trasformare in suoneria, direttamente dalla nostra libreria musicale dell'iPhone. In quest'ultimo caso, tocchiamo l'etichetta "musica" e scegliamo il brano che desideriamo. Apple Loop File audio Musica Annulla Cerca in Musica Album Artisti Generi Playlist Brani
  - 6. Una volta importato il file audio, proprio come si fa con la modifica dei filmati, ritagliamo la porzione di canzone che ci interessa, ricordando che la suoneria può durare al massimo 30 secondi.
  - 7. In alto a sinistra ritorniamo alla voce "i miei brani.
  - 8. Doppio tap prolungato sul brano da trasformare in suoneria fino a quando non inizia a vibrare, assicuriamoci che sia selezionato e facciamo doppio tap sul tasto "condividi" selezionando suoneria e GarageBand.
  - Diamo un nome alla suoneria e facciamo doppio tap su "esporta" via Mail,Facebook,SoundCloud,YouTube,Altro, Annulla o Fine. La durata della suoneria deve essere regolata, La durata della suoneria non deve superare i 30 secondi e verrà ridotta automaticamente in base alla durataappropriata.
  - 10. Non vi resta che entrare nelle Impostazioni > Suoni e scegliere la vostra nuova suoneria personalizzata dall'elenco.